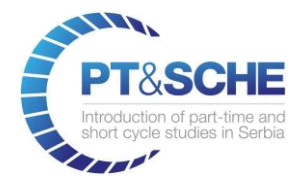

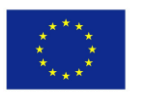

Co-funded by the Erasmus+ Programme of the European Union

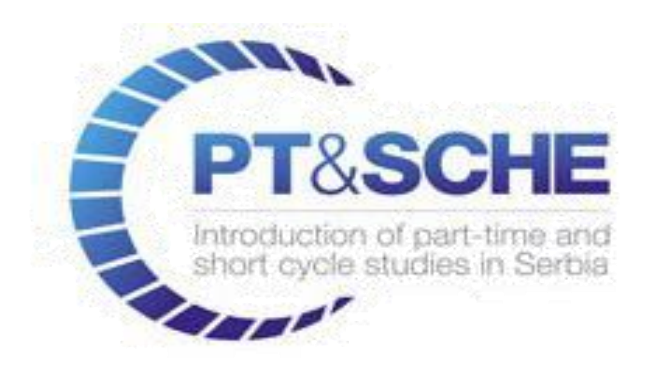

# D3.5 Development of eLearning platform

## PT SCHE eLearning Platforms Comparison

| Project Acronym:    | PT&SCHE                                                                                                    |
|---------------------|----------------------------------------------------------------------------------------------------|
| Project full title: | Introduction of part-time and short cycle studies in Serbia                                                                                                    |
| Project No:         | 561868-EPP-1-2015-1-EE-EPPKA2-CBHE-SP                                                                                                    |
| Funding Scheme:     | ERASMUS +                                                                                                    |
| Project start date: | October 15, 2015                                                                                                    |
| Project duration:   | 36 months                                                                                                    |
| Abstract            | D3.5 Development of e-Learning platform for online PT & SCHE based on the latest technological advancement and pedagogical achievements including mobile e-Learning and learning activity management conception. |

www.pt-sche.metropolitan.ac.rs

This project has been funded with support from the European Commission. This publication [communication] reflects the views only of the author, and the Commission cannot be held responsible for any use which may be made of the information contained therein

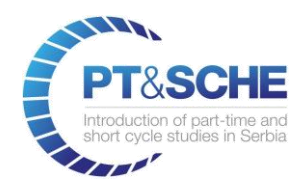

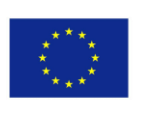

Co-funded by the Erasmus+ Programme of the European Union

# DOCUMENT CONTROL SHEET

| Title of Document:  | WP 3.5 PT SCHE eLearning Platforms Comparison                                                                       |
|---------------------|----------------------------------------------------------------------------------------------------|
| Work<br>Package:    | WP3 – Strengthening sustainability of PT & SCHE with adoption of e-Learning technologies and pedagogical approaches |
| Activity:           | 3.5 Development of eLearning platform                                                                               |
| File Name           | WP 3.5 PT SCHE eLearning Platforms Comparison                                                                       |
| Number of Pages     | 16                                                                                                    |
| Dissemination Level | National                                                                                                    |

# VERSIONING AND CONTRIBUTION HISTORY

| Version | Date    | Partner responsible |
|---------|---------|---------------------|
| v.1     | 09/2017 | UNIKG               |

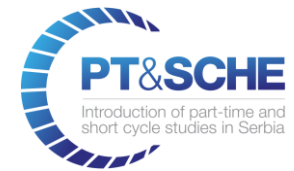

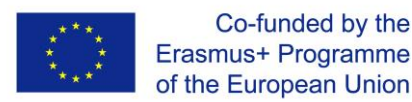

WORK PACKAGE 3: Strengthening sustainability of PT&SCHE with adoption of e-Learning technologies and pedagogical approaches

### **ACTIVITY 3.5: Development of eLearning platform**

LEVEL OF THE ANALYSIS: national/institutional

**AIM OF THE ANALYSIS:** performing comparation of different eLearning platforms for online PT&SCHE courses.

### COMPARATION OF eL PLATFORMS mDITA Editor vs. Moodle

### UPOREDNE PERFORMANSE mDITA Editor i Moodle PLATFORMI ZA ELEKTRONSKO UĆENJE

| mDITA Editor BMU METROPOLITAN                                                                                                    |        | Moodle 3.x UNIKG FTN CACAK                                                                                                    |  |
|----------------------------------------------------------------------------------------------------|--------|----------------------------------------------------------------------------------------------------|--|
| Platforma za kreiranje sadržaja za e-učenje. Podržava DITA<br>standard.Podržava integrisanje sadržaja kreiranih u MS Office paketu.<br>Podržava objekte učenja. |        | Platforma za kreiranje i publikovanje sadržaja za e-učenje otvorenog koda.<br>Podržava SCORM i IMS.                                                                                                    |  |
| Podržava: forume, testove, čet, predaju fajlova, beležnicu, eksterne<br>fajlove, blog.                                                                          |        | Podržava testove, više vrsta foruma, eksterne fajlove, blog, čet, e-knjige,<br>wiki-strane, radionice, predaju zadataka onlajn i u vidu fajla, upitnike,<br>rečnik. Podržava grupisanje korisnika, direktne poruke, kalendar,<br>integraciju sa google servisima i eksterne repozitorijumima. |  |
| Podržava sekvenciranje sadržaja.                                                                                                    |        | Podržava osnovno sekvenciranje sadržaja. Podržava sekvenciranje u<br>lekcijama.                                                                                                    |  |
| Sadržaji se kreiraju u mDita editoru, a zatim se uvoze na platformu za e-<br>učenje.                                                                            |        | Sadržaji se mogu uvoziti, a većina sadržaja može se kreirati direktno na platformi.                                                                                                    |  |
| Testovi podržavaju nekoliko oblika pitanja i postoji mogućnost testiranja<br>koda.                                                                              |        | Testovi podržavaju 15 oblika pitanja.                                                                                                    |  |
| Podržava jednu vrstu foruma i format pitanja/odgovori.                                                                                                    |        | Podržava 5 vrsta forumskih aktivnosti.                                                                                                    |  |
|                                                                                                    | Septem | ber 2017                                                                                                    |  |

September 2017 N MITROVIC M MILOSEVIC

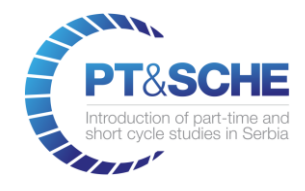

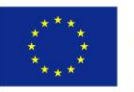

Co-funded by the Erasmus+ Programme of the European Union

Na Fakultetu tehničkih nauka u Čačku od 2007. godine u upotrebi je sistem Moodle besplatna platforma zasnovana na otvorenom kodu.

Tokom 2017. god. u upotrebi je verzija 3.1.4+, na adresi <u>eucenje.ftn.kg.ac.rs.</u>

### Gotovo sve katedreFTN koriste Moodle za svoje kurseve.

### Na osnovnim studijama (96 kurseva, od kojih preko 80 aktivnih):

- Katedra za elektroenergetiku (5)
- Katedra za industrijsko i sistemsko inženjerstvo (3)
- Katedra za informacione tehnologije (25)
- Katedra za mašinstvo (10)
- Katedra za mehatroniku (12)
- Katedra za opštu elektrotehniku i elektroniku (6)
- Katedra za pedagoško-tehničke nauke (9)
- Katedra za preduzetnički menadžment (23)
- Katedra za računarsko inženjerstvo (3)

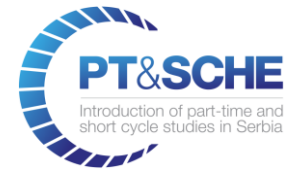

### Na master-studijama (20 kurseva):

- Katedra za pedagoško-tehničke nauke (4)
- Katedra za elektroenergetiku (2)
- Katedra za računarsko inženjerstvo (3)
- Katedra za informacione tehnologije (8)
- Katedra za opštu elektrotehniku i elektroniku (1)
- Katedra za mašinstvo (1)
- Katedra za industrijsko i sistemsko inženjerstvo (1)

### Na Programu razvoja nastavničkih kompetencija u upotrebi je 7 kurseva.

### Na doktorskim studijama: 6 kurseva.

### Registrovano je preko 2500 korisnika.

Definisano je odgovorno lice za upravljanje sistemom, što uključuje obezbeđenu tehničku podršku i konsultacije sa korisnicima – nastavnicima i studentima.

Nastavnici i saradnici Fakulteta tahničkih nauka su obučeni za upotrebu Sistema i zadovoljni su njegovom lakoćom korišćenja i mogućnostima.

Moodle je postao sastavna komponenta nastave velikog broja predmeta i studenti su od prve godine studija usmereni ka ovoj plaformi za potrebe preuzimanja materijala, obaveštavanja, sprovođenje anketa, provere znanja i dr.

www.pt-sche.metropolitan.ac.rs

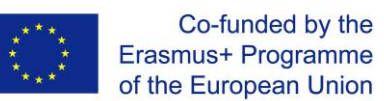

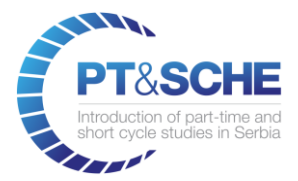

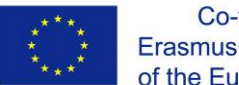

## Moodle 3 - Kratko uputstvo za nastavnike

Moodle-kursevi pružaju mogućnost korisnicima sa uređivačkim pravima (nastavnicima, saradnicima) da definišu izgled i sadržaje. Na slici 1 je dat primer jednog segmenta Moodle kursa sa različitim oblicima sadržaja organizovanim po sekcijama.

| ehniku i    | <ul> <li>4-Sloj veze</li> <li>5 - Slojeviti modeli i standardizacija</li> </ul> |  |
|-------------|---------------------------------------------------------------------------------|--|
| hničke      | Vežbe i Dodatni resursi                                                         |  |
| íoniovat va | Pomoć oko zadataka                                                              |  |
| zenjerstvo  | 📄 Rešavanje zadatka - kapacitet kanala                                          |  |
| h           | Zadaci za završni ispit                                                         |  |
|             | Wireshark                                                                       |  |
|             | Tutorijal: How to use wireshark to capture, filter and inspect packets          |  |
|             | Preuzmite Packet Tracer 6.3                                                     |  |
|             |                                                                                 |  |
|             | Testovi                                                                         |  |
|             | Drugi test                                                                      |  |

Slika 1 - Sekcije jednog Moodle-kursa

Kurs se uglavnom organizuje u vidu sekcija, koje mogu biti tematske i predstavljati poglavlja gradiva ili mogu biti vremenski određeni (po sedmicama). Pored sekcija, izgled kursa čine i blokovi, koji se takođe mogu dodavati i konfigurisati, a sadrže poslednje vesti, listu aktivnih korisnika, kalendar itd.

Kursevi se konfigurišu preko stavke "Uredi podešavanja" u administrativnom bloku kursa (obično levo). Pored definisanja naziva kursa i vremena početka i završetka u podešavanjima se definiše i format kursa (tematski, sedmični...), kao i niz drugih naprednih opcija (slika 2).

| PT<br>Introduc<br>short cy | tion of part-time and vole studies in Serbia |       |                                  | $\langle 0 \rangle$ | Co-funded by the<br>Erasmus+ Programme<br>of the European Union |
|----------------------------|----------------------------------------------|-------|----------------------------------|---------------------|-----------------------------------------------------------------|
|                            | Uredi podešavar                              | ija I | kursa                            |                     |                                                                 |
|                            | <ul> <li>Opšta podešavanja</li> </ul>        |       |                                  |                     |                                                                 |
|                            | Pun naziv kursa *                            | ?     | Računarske mreže                 |                     |                                                                 |
|                            | Skraćeni naziv kursa *                       | ?     | RM                               |                     |                                                                 |
|                            | Kategorija kursa                             | ?     | Razno                            | \$                  |                                                                 |
|                            | Vidljivost kursa                             | ?     | Sakrij 🕈                         |                     |                                                                 |
|                            | Datum početka kursa                          | ?     | 14 \$ februar \$ 2017 \$         |                     |                                                                 |
|                            | Datum završetka kursa                        | ?     | 23 ‡ mart \$ 2019 \$ 🛗 🗆 Omogući |                     |                                                                 |
|                            | ID broj kursa                                | ?     |                                  |                     |                                                                 |

Slika 2 - Podešavanja kursa

U okviru svake sekcije kursa mogu se dodavati različiti sadržaji. Klikom na dugme "Uključi uređivanje" u gornjem desnom uglu kursa, dobijaju se opcije za dodavanje i izmenu sadržaja. Izborom linka "Dodaj aktivnost ili resurs" na dnu sekcije, dobijaju se opcije za dodavanje sadržaja različitih oblika (slika 3).

|               | Dodaj ak       | tivnost ili resurs                                                                                 |
|---------------|----------------|----------------------------------------------------------------------------------------------------|
| 🔿 👮 Radionio  | a              | Izabarita aktivnaat ili raavra kaka biata vidali                                                   |
| 🔿 🐴 Rečnik    |                | pomoćne informacije o njima. Da biste brzo                                                         |
|               | paket          | dodali aktivnost ili resurs kliknite dva puta na<br>naziv odgovarajuće aktivnosti odnosno resursa. |
| 🔿 🏹 Test      |                |                                                                                                    |
| 🔿 📢 Upitnik ( | Feedback)      |                                                                                                    |
| 🔘 🚺 Upitnik ( | Questionnaire) |                                                                                                    |
| 🔿 📊 Upitnik ( | Survey)        |                                                                                                    |
| 🔿 👫 Wiki      |                |                                                                                                    |
| 🔿 👌 Zadatak   |                |                                                                                                    |
| RESURSI       |                |                                                                                                    |
| O Datoteka    | a              |                                                                                                    |
| O Direktori   | jum            |                                                                                                    |
| 🔿 ∔ IMS pak   | et             |                                                                                                    |
| 🔿 📔 Knjiga    |                |                                                                                                    |
| 🔿 🛷 Natpis    |                |                                                                                                    |
|               |                |                                                                                                    |

Slika 3 - Meni za dodavanje sadržaja

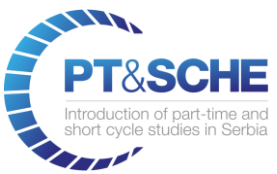

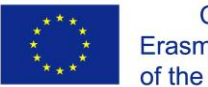

Moodle raspolaže izuzetno bogatom paletom raznovrsnih saržaja, koji su klasifikovani kao Aktivnosti i Resursi. Aktivnosti podrazumevaju sadržaje koji imaju određenu interaktivnost i tu spadaju forumi, čet, testovi, wikistrane, radionice itd. Resursi su statički sadržaji i to su direktorijum, datoteka, rečnik itd. Instaliranjem dodataka za Moodle (plug-ins) sa Moodle-ovog zvaničnog sajta moguće je dodati nove vrste sadržaja. Izborom odgovarajuće aktivnosti ili resursa, u desnom delu menija se dobija opis datog sadržaja i u nastavku se dodaje sadržaj i pružaju opcije konfiguracije.

U nastavku teksta biće opisani neki od karakterističnih sadržaja koji se mogu koristiti u Moodle kursu.

Resurs "datoteka" podrazumeva postavljanje jedoe datoteke (fajla) u sekciju kursa (slika 4).

# 📄 Dodavanje aktivnosti: Datoteka 💿

#### Opšta podešavanja

| Naziv *                            | Predavanja: Sloj veze                                              |
|------------------------------------|--------------------------------------------------------------------|
| Opis                               |                                                                    |
|                                    | Powerpoint prezentacija sa predavanja                              |
|                                    |                                                                    |
|                                    |                                                                    |
| Prikaži opis na stranici kursa   ? |                                                                    |
| Izaberi datoteke                   | Maksimalna veličina za nove datotel                                |
|                                    | Naziv ⇔ Poslednja izmena ⇔ Veličina ⇔ Tip                          |
|                                    | 4-Sloj veze.pptx 22/03/2019 21:34 2Mb Powerpoint 2007 prezentacija |

Slika 4 - Dodavanje datoteke

Datoteka se postavlja kroz birač datoteka (prevlačenjem sa lokalnog računara). Prepoznati su popularni formati (powerpoint, word...) i dodeljena im je odgovarajuća ikonica. Pri postavljanju datoteke potrebno je obratiti pažnju na ograničenje veličine poslatih podataka.

Za postavljanje većeg broja datoteka praktično je koristiti **resurs Direktorijum**. Postupak je sličan kao kod postavljanja datoteke, samo što izgled može biti kompaktniji i može se postaviti veći broj datoteka (slika 5).

| Introduction of part-time and<br>short cycle studies in Serbia | Co<br>****<br>* ***<br>of the Ed                                               | -funded b<br>s+ Progra<br>uropean |
|----------------------------------------------------------------|--------------------------------------------------------------------------------|-----------------------------------|
| Opšta podešavanja                                              |                                                                                |                                   |
| Naziv *                                                        | Literatura                                                                     |                                   |
| Opis                                                           |                                                                                |                                   |
|                                                                | Udžbenici i pomoćni materijal                                                  |                                   |
|                                                                |                                                                                |                                   |
| Prikaži opis na stranici kursa                                 | <ol> <li>Radna verzija je sačuvana.</li> </ol>                                 |                                   |
| Sadržaj                                                        |                                                                                |                                   |
| Datoteke                                                       | Maksimaina veličina za nove datoteke Neog                                      | raničeno                          |
|                                                                |                                                                                |                                   |
|                                                                | ▶ 📄 Datoteke                                                                   |                                   |
|                                                                | Naziv    Poslednja izmena   Veličina   Tip  22/02/010 21/26  1111  DE delument | ÷                                 |
|                                                                | Computer_Networks_RESENJA.pdf 22/03/2019 21:36 1.1Mb PDF dokument              |                                   |
|                                                                | for                                                                            |                                   |

Slika 5 - Dodavanje Direktorijuma

Pričaonica (čet) je aktivnost kroz koju u realnom vremenu mogu komunicirati studenti i nastavnici. Konfiguracija je krajnje jednostavna. Prozor pričaonica prikazan je na slici 6.

|                             | RM: Konsultac                                                           | ije: Svi učesnici |                     |
|-----------------------------|-------------------------------------------------------------------------|-------------------|---------------------|
| VPN ·                       | eucenje.ftn. <b>kg.ac.rs</b> /mod/chat/gui_a                            | jax/index.php     | 0 😆                 |
| 21:38                       | <b>/arjan Milošević</b> Učesnik Marjan Miloševi<br>pričaonicu           | ć upravo ulazi u  | Marjan<br>Milošević |
| Marjar<br>Prevod<br>transpo | I <b>Milošević</b><br>ite podatke u bajtove kod segmena<br>ortnog sloja | 21:39<br>ata      |                     |
|                             |                                                                         |                   |                     |
|                             |                                                                         |                   |                     |
|                             |                                                                         |                   |                     |

Slika 6 - Aktivnost Pričaonica

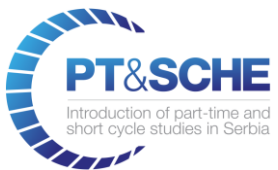

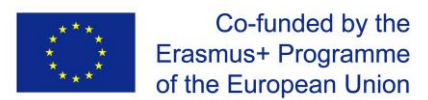

Forum je jedna od najznačajnijih aktivnosti. Svaki kurs podrazumevano već poseduje jedan forum "Obaveštenja", koji je "jednosmeran" i na kojem mogu postovati samo nastavnici/saradnici. Na raspolaganju je nekoliko vrsta forumskih aktivnosti (slika 7).

| Opšta podešavanja              |                                                                                                    |
|--------------------------------|----------------------------------------------------------------------------------------------------|
| Naziv foruma *                 | Bezbednost kućnih Wi-Fi mreža                                                                               |
| Opis                           |                                                                                                    |
|                                | Diskusije o kućnim bežičnim mrežama                                                                         |
|                                |                                                                                                    |
|                                |                                                                                                    |
|                                |                                                                                                    |
|                                |                                                                                                    |
|                                |                                                                                                    |
|                                | Forum pitania i odgovora                                                                                    |
| Prikaži opis na stranici kursa | Jedna obična diskusija                                                                                      |
| Tip foruma                     | <ul> <li>✓ Standardni forum za opštu upotrebu</li> <li>Svaka osoba može započeti jednu diskusiju</li> </ul> |
| Prilozi i broj reči            |                                                                                                    |

Slika 7 - Konfigurisanje foruma

Standardni forum omogućava postavljanje više tema, dok je "Jedna obična diskusija" faktički forum sa samo jednom temom. "Forum pitanja i odgovora" podrazumeva da svako ko želi da vidi odgovore na neko pitanje, sam mora prvo da da odgovor. Klikom na znak pitanja koji se nalazi pored opcija u Moodle-u, dobija se pomoć, odnosno objašnjenje pojedinih funkcija.

Kod foruma je moguće obavezati sve korisnike na praćenje ili dozvoliti slobodan izbor. Svi koji su pretplaćeni na forum, dobijaju poruke putem e-pošte.

**Test** predstavlja najsloženiji modul Moodle-a. Omogućava proveru znanja kroz različite oblike pitanja i automatsko ocenjivanje, uz niz dodatnih mogućnosti: ručno ocenjivanje, detaljan pregled statistike itd.

Osnovna konfiguracija testa podrazumeva davanje naziva i definisanje dostupnosti (slika 8).

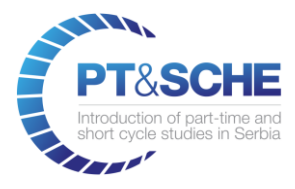

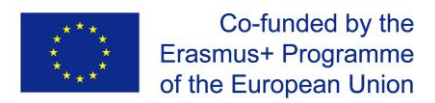

# **y Dodavanje aktivnosti Test u Testovi** 💿

#### Opšta podešavanja

| Naziv *                                 | Uvodni test iz RMK                          |
|-----------------------------------------|---------------------------------------------|
| Opis                                    |                                             |
|                                         | Test obuhvata elementarna znanja            |
|                                         |                                             |
|                                         |                                             |
|                                         |                                             |
| Prikaži opis na stranici kursa          | 0                                           |
| <ul> <li>Podešavanje vremena</li> </ul> |                                             |
| Test dostupan od: ③                     | 22 \$ mart \$ 2019 \$ 21 \$ 56 \$ 1 Omogući |
| Test dostupan do:                       | 22 \$ mart \$ 2019 \$ 21 \$ 56 \$ # Omogući |

Slika 8 - Konfigurisanje testa

Dalja podešavanja podrazumevaju detalje kao što su: broj pokušaja, vremensko ograničenje, lozinka za pristup testu, šta se prikazuje ispitaniku odmah nakon pokušaja i kasnije dok je test otvoren, da li se pitanja mešaju itd.

Pošto je test konfigurisan, mogu se dodati pitanja. Pitanja mogu biti i prethodno napravljena i sačuvana u banci pitanja (do koje se može doći kroz administratorski meni kursa).

Moodle podržava 15-ak oblika pitanja. Pored standardnih oblika kao što su višestruki izbor, dopunjavanje, povezivanje i alternativni izbor, na raspolaganju su i specifični oblici kao što su "računsko pitanje", "prevuci i spusti na sliku", "umetnuti odgovori", koji nemaju svoje verzije u tradicionalnim testovima (papir i olovka).

Kod kreiranja pitanja tipa "prevuci i spusti u tekst" potrebno je definisati gde nedostaju određene reči i onda potencijalne odgovore navesti shodno ovim pozicijama. Na slici 9 prikazani su ekrani kreiranja pitanja u prvom delu, odnosno njegovog konačnog izgleda.

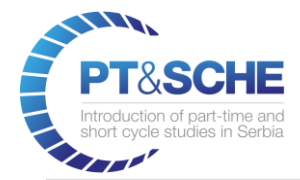

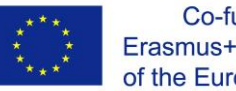

| Trenutna kategorija        | Podrazumevano za Drugi test (14) 🗹 Koristi ovu kategoriju                      |  |  |  |  |  |  |  |  |  |
|----------------------------|--------------------------------------------------------------------------------|--|--|--|--|--|--|--|--|--|
| Snimi u kategoriju         | Podrazumevano za Drugi test (14)                                               |  |  |  |  |  |  |  |  |  |
| Naziv pitanja *            | Dobijanje digitalnog signala                                                   |  |  |  |  |  |  |  |  |  |
| Tekst pitanja *            |                                                                                |  |  |  |  |  |  |  |  |  |
|                            | Prevucite odgovarajući pojam u polje.                                          |  |  |  |  |  |  |  |  |  |
|                            | Dobijanje digitalnog signala iz analognog vrši se kroz postupke [[1]] i [[2]]. |  |  |  |  |  |  |  |  |  |
|                            | , , , , , , , , , , , , , , , , , , ,                                          |  |  |  |  |  |  |  |  |  |
|                            |                                                                                |  |  |  |  |  |  |  |  |  |
| <ul> <li>Opcije</li> </ul> |                                                                                |  |  |  |  |  |  |  |  |  |
| Сројс                      |                                                                                |  |  |  |  |  |  |  |  |  |
|                            | Izmešaj 🗹                                                                      |  |  |  |  |  |  |  |  |  |
|                            | Opcije 1 Odgovor uzorkovanja Grupa 1 + Okogranićeno                            |  |  |  |  |  |  |  |  |  |
|                            | Opcije 2 Odgovor kvantizacije Grupa 2 C Neogranićeno                           |  |  |  |  |  |  |  |  |  |
|                            | Opcije 3 Odgovor kropovanja Grupa 1 + Neogranićeno                             |  |  |  |  |  |  |  |  |  |
|                            | Opcije 4 Odgovor kolizije Grupa 2 🗘 🗆 Neogranićeno                             |  |  |  |  |  |  |  |  |  |
|                            | Opcije 5 Odgovor kotizacije Grupa 2 🗘 🗆 Neogranićeno                           |  |  |  |  |  |  |  |  |  |
| Pitanje <b>1</b>           | Prevucite odgovarajući pojam u polje.                                          |  |  |  |  |  |  |  |  |  |
| Još nije                   | Dobijanje digitalnog signala iz analognog vrši se kroz postupke                |  |  |  |  |  |  |  |  |  |
| Maksimalna ocena           |                                                                                |  |  |  |  |  |  |  |  |  |
| 1,00                       | uzorkovanja kropovanja                                                         |  |  |  |  |  |  |  |  |  |
|                            |                                                                                |  |  |  |  |  |  |  |  |  |
|                            | kolizije kvantizacije kotizacije                                               |  |  |  |  |  |  |  |  |  |

Slika 9 - Kreiranje pitanja "prevuci i spusti u tekst" i njegov izgled u samom testu

Moodle podržava i uvoz pitanja u određenim standardnim formatima, odnosno sa drugih platformi, kao što su BlackBoard, ExamView i WebCT.

"Zadatak" predstavlja aktivnost kroz koju studenti mogu da predaju svoje radove u vidu datoteke ili kao onlajn-tekst, direktnim unosom u formu. Potrebno je definisati naslov aktivnosti, dostupnost i tip zadatka (slika 10).

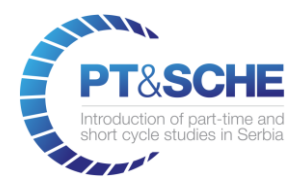

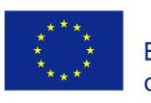

### 🍃 Dodavanje aktivnosti: Zadatak 💿

| Opěta podečavania                 | > Proš                                                                                                    |  |  |  |  |
|-----------------------------------|----------------------------------------------------------------------------------------------------|--|--|--|--|
|                                   |                                                                                                    |  |  |  |  |
| Naziv zadatka *                   | Predajte seminarski rad                                                                                                    |  |  |  |  |
| Opis                              |                                                                                                    |  |  |  |  |
|                                   | Predajte rad u formatu pdf                                                                                                    |  |  |  |  |
|                                   |                                                                                                    |  |  |  |  |
|                                   |                                                                                                    |  |  |  |  |
|                                   |                                                                                                    |  |  |  |  |
|                                   |                                                                                                    |  |  |  |  |
|                                   |                                                                                                    |  |  |  |  |
| Prikaži opis na stranici<br>kursa |                                                                                                    |  |  |  |  |
| (?)                               |                                                                                                    |  |  |  |  |
| Dodatne datoteke 🕐                | Maksimalna veličina za nove datoteke Neogra                                                                                                    |  |  |  |  |
|                                   |                                                                                                    |  |  |  |  |
|                                   |                                                                                                    |  |  |  |  |
|                                   |                                                                                                    |  |  |  |  |
|                                   | Brownite i opustite deteteke sude keke biste ib deds"                                                                                                    |  |  |  |  |
|                                   |                                                                                                    |  |  |  |  |
| Dostupnost                        |                                                                                                    |  |  |  |  |
| Dozvoli predaju od 📀              | 23 \$ (mart \$ 2019 \$ 00 \$ 00 \$ ∭ ⊗ Omogući                                                                                                    |  |  |  |  |
| Krajnji rok 💿                     | (30 \$) (mart \$) (2019 \$) (00 \$) (00 |  |  |  |  |
| Definitivni rok 🕐                 | 23 \$ mart \$ 2019 \$ 13 \$ 15 \$ # Omogući                                                                                                    |  |  |  |  |
| Podseti me da ocenim do           | 6 \$ (april \$ (2019 \$ (01 \$ (00 \$ ) ∰ ♥ Omogući                                                                                                    |  |  |  |  |
| Uvek prikaži opis @               | 8                                                                                                    |  |  |  |  |

Slika 10 - Konfigurisanje aktivnosti "Zadatak"

Nastavnik pristupa aktivnosti i može da pregleda fajl i ocenjuje radove. Ukoliko su radovi predati u formatu pdf, moguće je dodavati ispravke i komentare i direktno u radu i oni će biti sačuvani u istoj datoteci (slika 11).

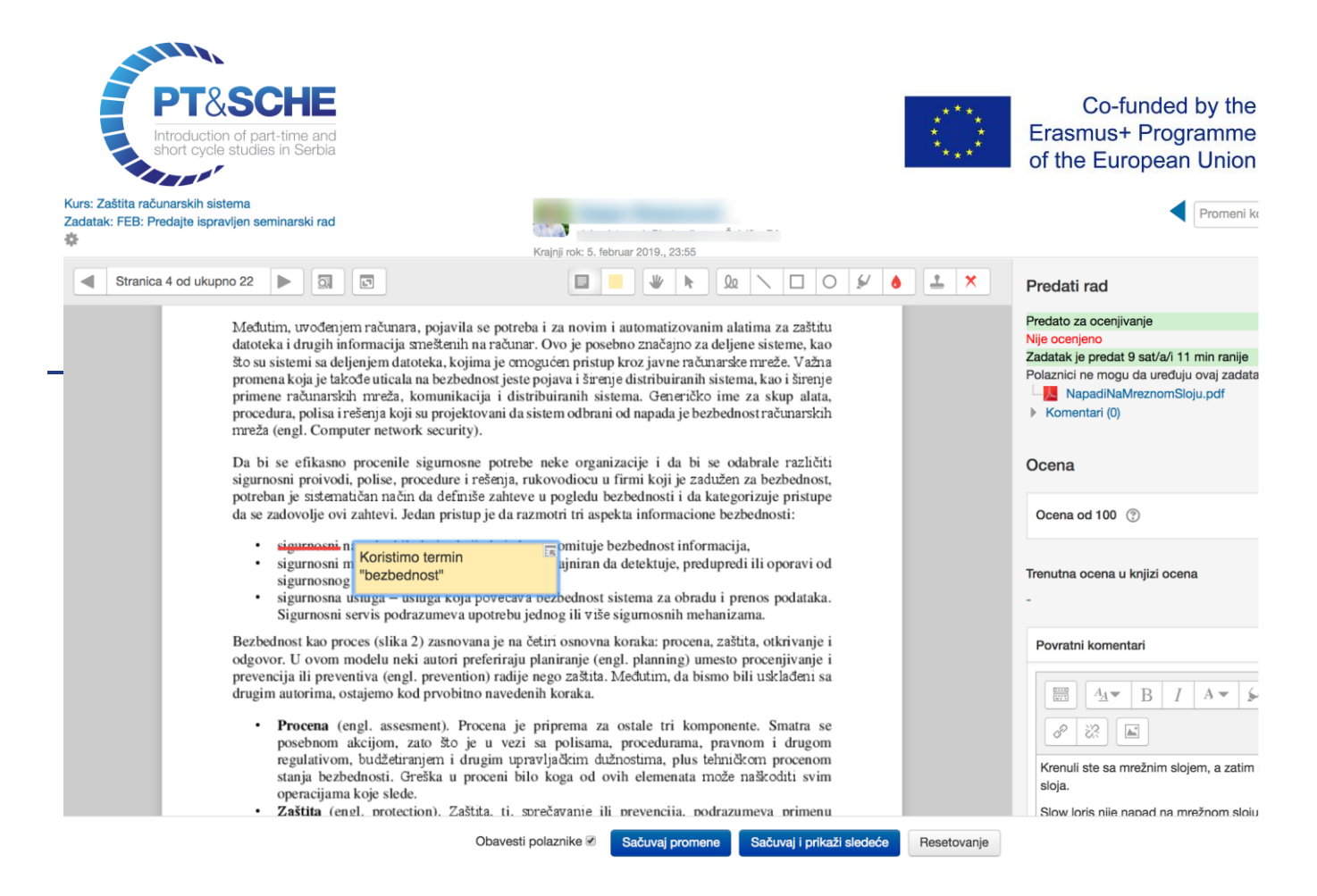

Slika 11 - Ocenjivanje zadatka

**Resurs "Stranica"** predstavlja jednostavan i koristan resurs, u okviru kojeg je moguće prezentovati tekst ili multimediju. Kao i kod foruma i drugih sadržaja gde je moguće unositi tekst, i kod "Stranice" postoji bogat editor, u kojem je moguće uneti i formatirati tekst, definisati linkove, uneti slike i multimediju, na primer video sa youtube-a (slika 12).

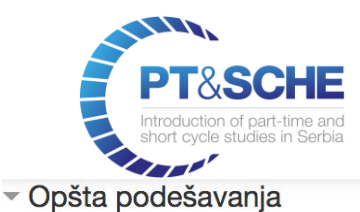

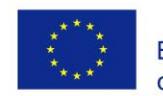

| Naziv *                        | Primer u Packet Traceru                                                                                                    |  |  |  |  |  |  |
|--------------------------------|----------------------------------------------------------------------------------------------------|--|--|--|--|--|--|
| Opis                           |                                                                                                    |  |  |  |  |  |  |
|                                |                                                                                                    |  |  |  |  |  |  |
|                                |                                                                                                    |  |  |  |  |  |  |
|                                |                                                                                                    |  |  |  |  |  |  |
|                                |                                                                                                    |  |  |  |  |  |  |
| Prikaži opis na stranici kursa |                                                                                                    |  |  |  |  |  |  |
| ▼ Sadržaj                      |                                                                                                    |  |  |  |  |  |  |
| Sadržaj stranice *             |                                                                                                    |  |  |  |  |  |  |
|                                | $\underline{\mathbb{U}} \stackrel{\circ}{\Rightarrow} X_2 X^2 \stackrel{\bullet}{\equiv} \stackrel{\bullet}{\equiv} \stackrel{\bullet}{\equiv} \stackrel{\bullet}{\equiv} \stackrel{\bullet}{=} \stackrel{\bullet}{=} \stackrel{\bullet}$ |  |  |  |  |  |  |
|                                | Packet Tracer Tutorial #1                                                                                                    |  |  |  |  |  |  |
|                                | Watch ater Share                                                                                                    |  |  |  |  |  |  |
|                                | Tom Dial up Territoria Commonweather                                                                                                    |  |  |  |  |  |  |
|                                |                                                                                                    |  |  |  |  |  |  |
|                                | PC Wireless VVN Traffic MIB Browser<br>Generator                                                                                                    |  |  |  |  |  |  |
|                                | Tree: 80:155 Connections                                                                                                    |  |  |  |  |  |  |

Slika 12 - Konfigurisanje resursa "stranica"

Komunikacija sa studentima (polaznicima kursa) može se vršiti kroz neke od aktivnosti, kao što su forum ili pričaonica. Direktna komunikacija moguća je kroz privatne poruke. Mogućnosti za slanje poruke dobijaju se posetom profila studenta. Za slanje većeg broja poruka, moguće je otvoriti listu učesnika kursa (opcija "Učesnici" u osnovnoj navigaciji kursa), označavanjem studenata i izborom "pošalji poruku" (slika 13).

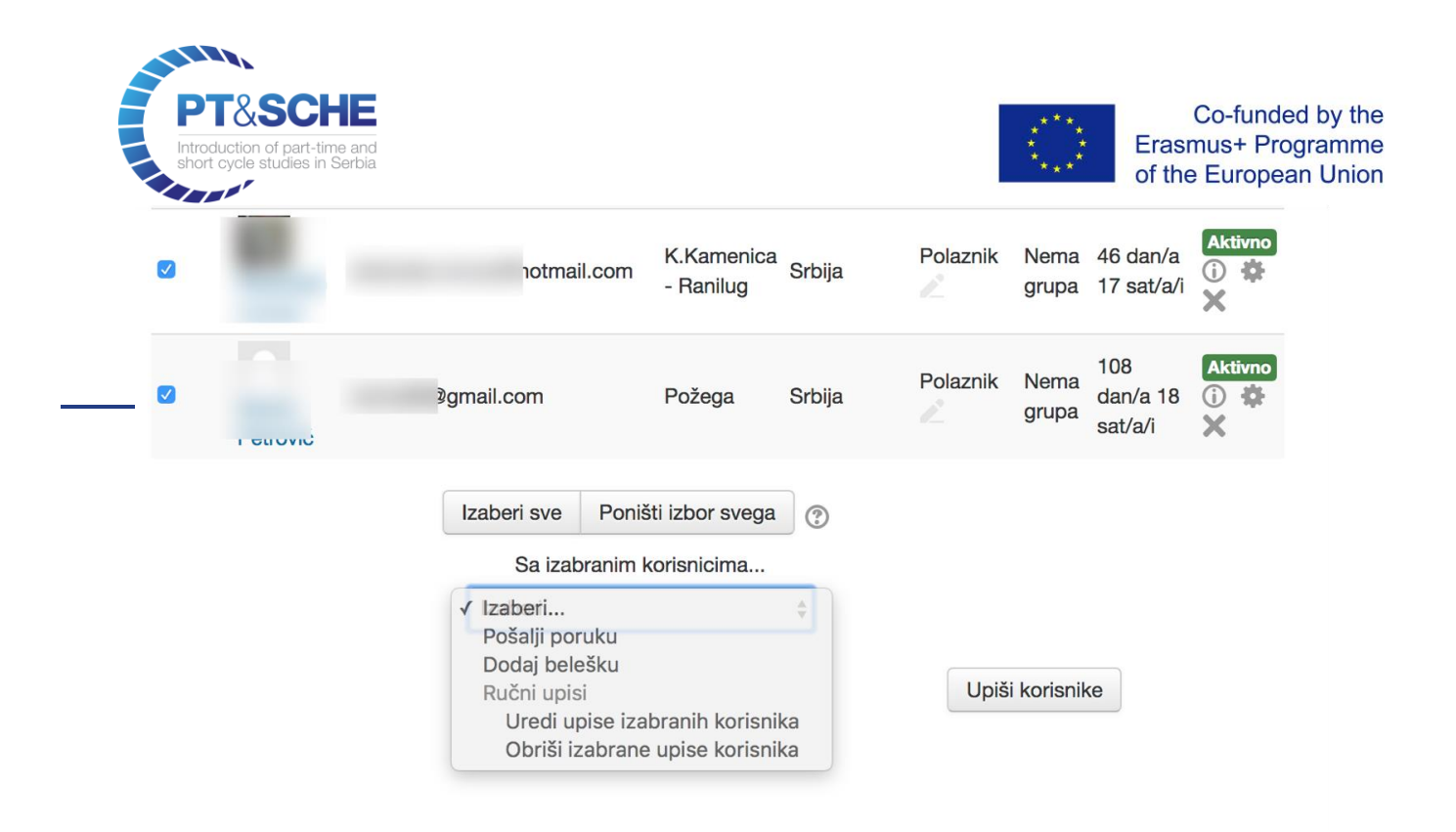

Slika 13 - Slanje poruke većem broju studenata

Sve ocene koje studenti steknu kroz kurs (automatski - rešavanjem testa, ručnim ocenjivanjem radova itd.) mogu se pregledati kroz meni "Ocene" menija navigacije (slika 14).

| Izveštaj ocenjivača    | \$                 |                              |                    |          |                      |                                  |                                                                                                    |  |  |  |  |
|------------------------|--------------------|------------------------------|--------------------|----------|----------------------|----------------------------------|----------------------------------------------------------------------------------------------------|--|--|--|--|
| Izveštaj ocenjivača    |                    |                              |                    |          |                      |                                  |                                                                                                    |  |  |  |  |
| Svi učesnici:12/12     | 2                  |                              |                    |          |                      |                                  |                                                                                                    |  |  |  |  |
| ImeSveABCPrezimeSveABC | C Č Ć D<br>C Č Ć D | Dž Đ E F G H<br>Dž Đ E F G H | I J K L<br>I J K L | Lj M N M | Nj O P Q<br>Nj O P Q | R S Š<br>R S Š                   | T         U         V         W         X         Y         Z         Ž           T         U         V         W         X         Y         Z         Ž |  |  |  |  |
|                        |                    |                              |                    |          |                      |                                  | Zaštita računarskih sistema –                                                                                                    |  |  |  |  |
| Prezime 🔺 Ime          |                    | Adresa e-pošte               | Mesto Država       |          |                      | 👃 Propusti u upravljanju bez 🗢 者 | Ļ                                                                                                    |  |  |  |  |
|                        |                    |                              |                    |          |                      | RS                               | 100,00                                                                                                    |  |  |  |  |
|                        |                    |                              | ı                  |          | ug                   | RS                               | -                                                                                                    |  |  |  |  |
|                        |                    |                              | mc                 |          |                      | RS                               | -                                                                                                    |  |  |  |  |
|                        |                    |                              |                    |          |                      | RS                               | -                                                                                                    |  |  |  |  |
|                        |                    |                              |                    |          |                      | RS                               | -                                                                                                    |  |  |  |  |

Slika 14 - Pregled ocena studenata

Klikom na ikonicu olovke pored studenta dobijaju se mogućnosti za izmenu svih pojedinačnih ocena.